## e 等公務園註冊登入 及職能復健職前訓練選課流程

113.10.15 勞動部職業安全衛生署

#### 一、相關規定

- 《職業災害勞工職能復健專業機構認可管理及補助辦法》第3、4條:職能治療或物理治 療師取得中央主管機關辦理之職業災害勞工工作能力評估及強化服務職前專業訓練達30 小時以上,並取得結訓證明者,得為認可職能復健專業機構之人員;
- 2.《職業災害勞工職能復健專業機構認可管理及補助辦法》第3、5條:臨床心理師或諮商 心理師取得中央主管機關辦理之職業災害勞工職能復健心理強化服務職前專業訓練達12 小時以上,並取得結訓證明者,得為認可職能復健專業機構之人員。

# 二、職能復健職前教育訓練數位學習課程列表

| 課                                | 名               | 認證時數 | 適用對象       |
|----------------------------------|-----------------|------|------------|
| 職能復健專業人員職前訓練-S1 單<br>析與報告撰擬      | 職災重建服務需求評估、結果分  | 3    | 治療師        |
| 職能復健專業人員職前訓練-S2 暗<br>法規與策略       | 我務再設計與輔助設施服務理論、 | 3    | 治療師        |
| 職能復健專業人員職前訓練-S3 耳<br>質與重建特性      | 職災勞工的生理、心理與社會特  | 3    | 治療師        |
| 職能復健專業人員職前訓練-S4&<br>方法           | S5 工作模擬與工作試做理論與 | 6    | 治療師        |
| 職能復健專業人員職前訓練-S6 傷                | 易病與職能復健的專業合作關係  | 1    | 治療師<br>心理師 |
| 職能復健專業人員職前訓練- <b>S7</b><br>與實務基礎 | 災後勞工心理工作能力強化理論  | 3    | 心理師        |
| 職能復健專業人員職前訓練-S8 專                | 專業服務人員的溝通技巧     | 2    | 治療師<br>心理師 |
| ┃ 職能復健專業人員職前訓練-S9 以              | 助能性能力評估與復工計畫撰擬  | 6    | 治療師        |

# 三、職能復健職前教育訓練實體課程列表 (報名資訊另行公告)

| 課                         | 名      | 認證時數 | 適用對象    |
|---------------------------|--------|------|---------|
| 職災勞工權益相關法規                |        | 3    | 治療師、心理師 |
| <br>  職災勞工重建與重返職場服務概論(含系約 | 統表單簡介) | 3    | 治療師、心理師 |

### 四、註冊登入流程

4-1. 進入網址: <u>https://elearn.hrd.gov.tw/mooc/index.php</u> 4-2. 點選登入

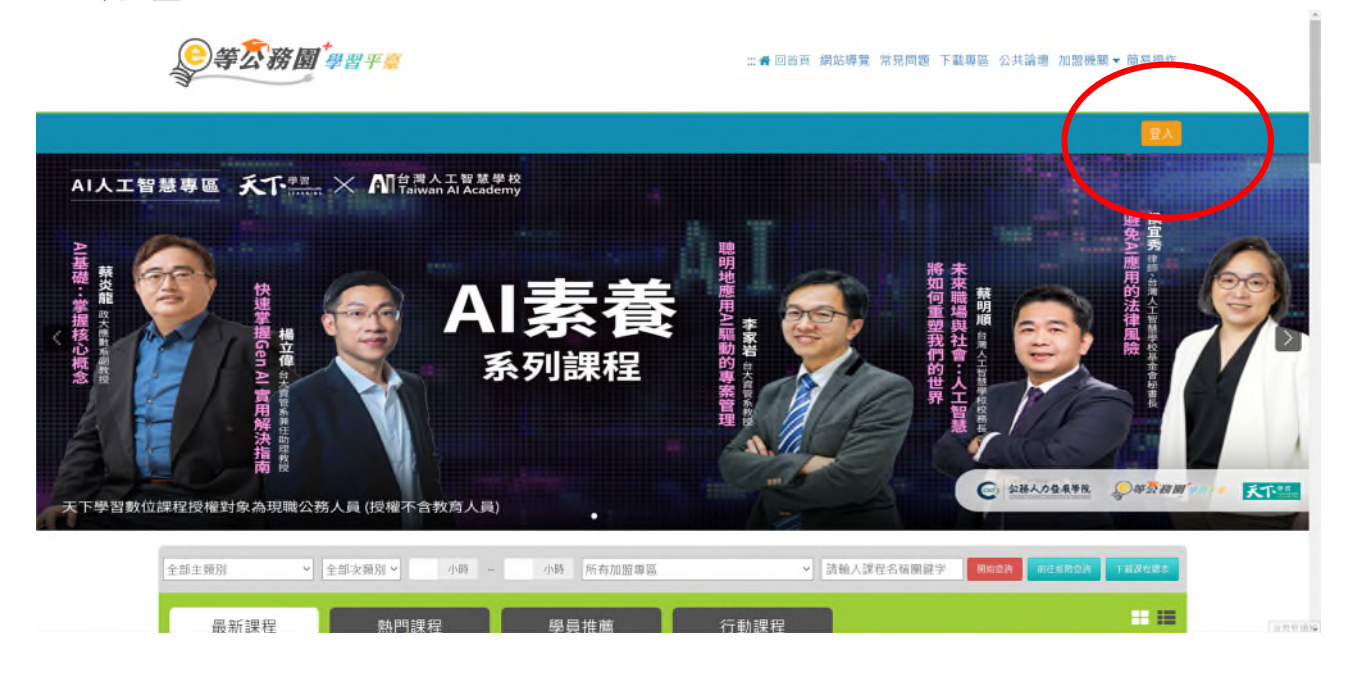

4-3.註冊:一般民眾使用「我的 e 政府」註冊 如具公務人員身分,應以公務人員身分登入。

| <b>()</b>   | 公務園 <sup>+</sup>     | 二書 包台百 網站導覽 常兒問題 下載專區 公共論壇 加                              |                            |
|-------------|----------------------|-----------------------------------------------------------|----------------------------|
|             | 會員登入                 |                                                           |                            |
| AI人工智慧專區    | 公務人員登入               | 一般民眾登入                                                    |                            |
| Alb         | 人事服務網eCPA            | 我的e政府                                                     | 避<br>使<br>和<br>S<br>A<br>I |
| 売藤 東<br>炎 龍 | 我的e政府                | facebook                                                  | 開始                         |
| 連接機能        | facebook             | Google+                                                   | 律風險整                       |
| 概義          | Google+              |                                                           | 主義                         |
| AL          | 🇰 Apple              | 一般民眾如需要學習時數,請務必使用 我的 e 政府 進行註冊登入(請填寫正確身分證字號)。操作說明請參考 常見問題 |                            |
| 工工展现物价建设运行  |                      |                                                           | <i></i>                    |
|             | <u>新曹国洪一次省人储着</u> 此. | 空見る人OXA<br>ま入                                             |                            |
|             |                      | ○ ◆ 請給人課程名捐幣辦学 用50.00 第1.00                               | AD TRUGAT                  |
|             | 調視 熱明練祝 風昌推善         |                                                           |                            |

- 4-3-1. 〔一般民眾-註冊我的 e 政府注意事項〕
- (1) 如需取得環教網時數,請使用[我的 e 政府]帳號登入學習。
- (2) 若以 Google 或 Facebook 帳號登入,學習時數無法上傳認證網站,學習紀錄無法合併。

【我的 e 政府】客服專線: 02 2192 7111 客服信箱: egov@service.gov.tw 。

- 4-3-2.〔公務人員-註冊我的 e 政府注意事項〕
- (1) 公務人員,請使用公務帳號登入。
  (自行選用「我的 e 政府之公務帳號」或「ECPA 人事服務網帳號」)
  (2) 如欲採用自然人憑證登入,需於以下其中一組帳號綁定自然人憑證:
- a.需於「我的 E 政府」綁定自然人憑證 b.需於「ECPA 人事服務網」將自然人憑證上傳。

4-4.選擇一般民眾登入/登入「我的 e 政府」。 <u>請注意,如使用 FB/Google 帳號登入我的 e 政府者,無法記錄學習時數。</u>

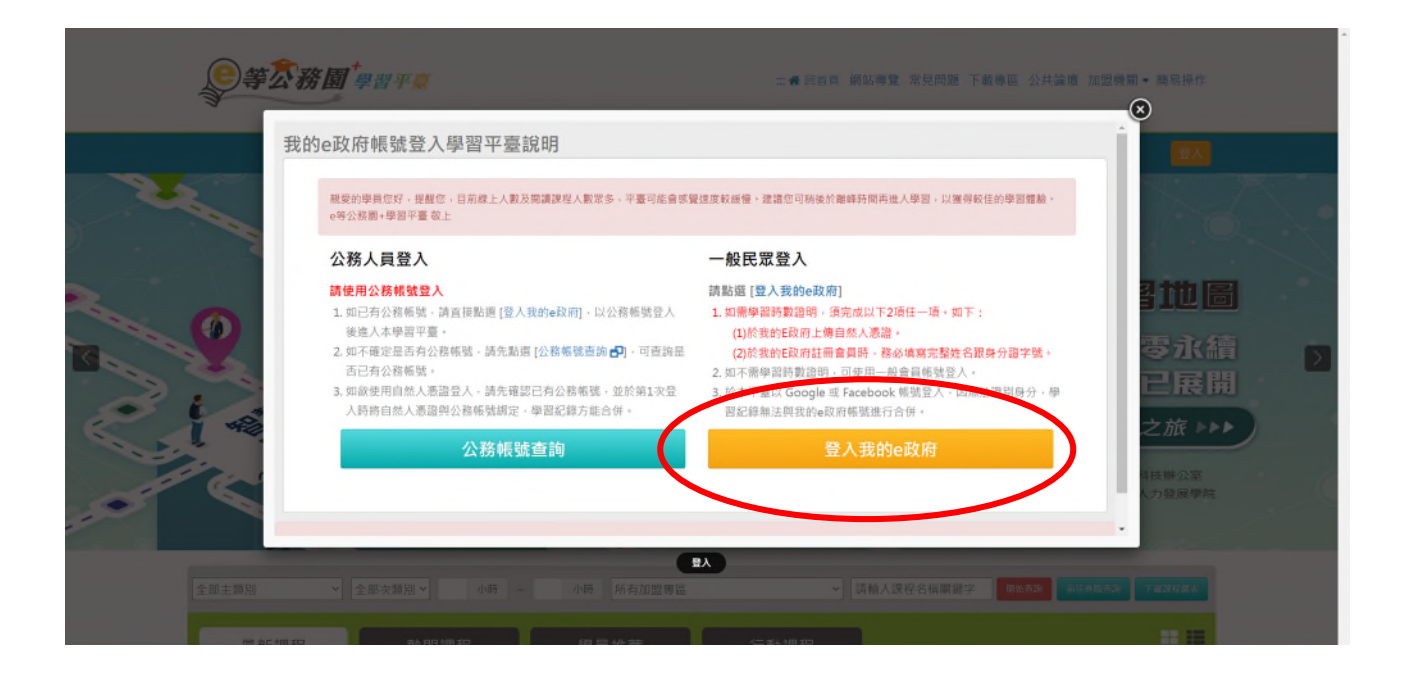

4-5.使用各類憑證或設定我的 e 政府帳密註冊登入。 請注意,如使用 FB/Google 帳號登入我的 e 政府者,無法記錄學習時數。

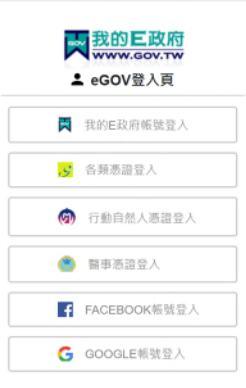

## 五、選課流程

5-1.回到 e 等公務園課程首頁/加盟專區選擇「勞動部數位學習專區」/開始查詢

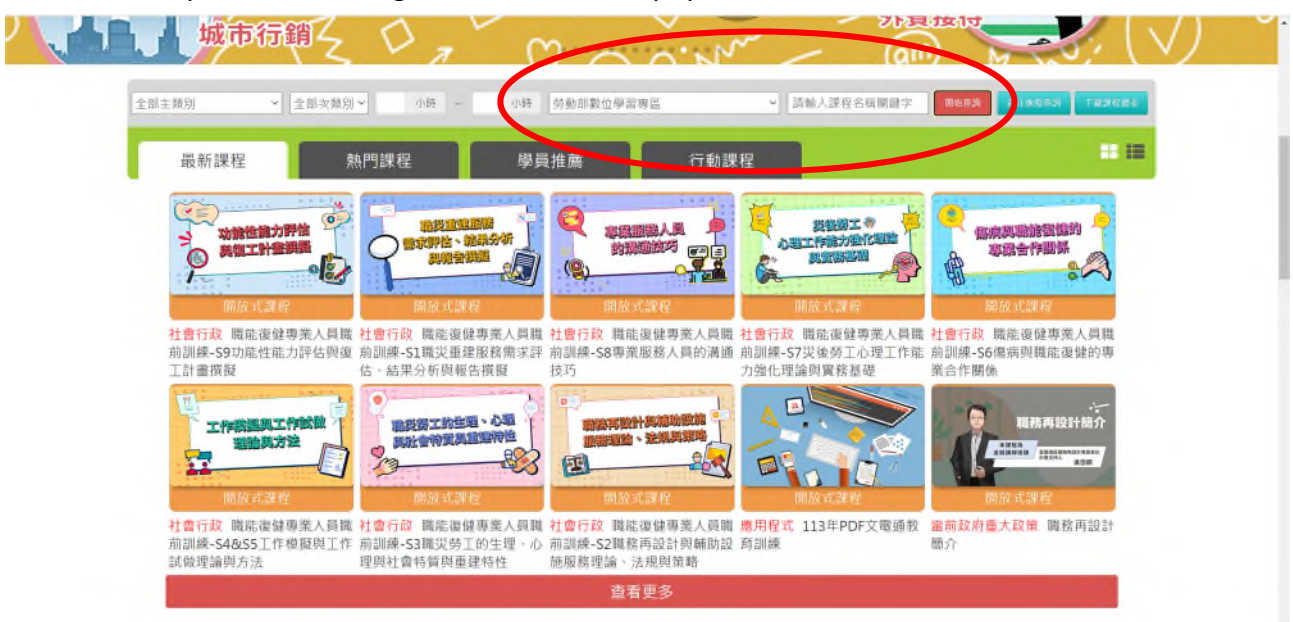

網址: https://elearn.hrd.gov.tw/mooc/index.php

5-2.對欲報名之課程點選「報名課程」/按「確定」/「上課去」

| <b>会等衣務園<sup>"</sup>學習平臺</b> | ∷∉回首頁 網站導覽 常見問題 下載專區 公共論壇 加盟機關▼ 鷓島操作                                                                            |
|------------------------------|----------------------------------------------------------------------------------------------------|
|                              | 🌏 JL 👬 LV.2 🥥 165 🇌 4                                                                                           |
| 首項 > 開放式                     | < 市政分享接続                                                                                                    |
| い能性能力評估<br>単復工計畫類擬<br>のこと    | 職能復健專業人員職前訓練-S9功能性能力評估與復工計畫撰擬<br><sup>報名開墨</sup> : 堂 2024-01-01 到 2024-12-31<br>上評用票: 堂 2024-01-01 到 2024-12-31 |
| 課程介紹 認證時數                    | ■ 學員推薦                                                                                                    |
| 職能復健專業人員職前訓練-S9功能性能力評化       | :與復工計畫撰擬<br>診測 動物 の の が の 、 の 、 、 、 、 、 、 、 、 、 、 、 、 、 、                                                       |

-

5-3.查詢時數請點選「個人專區」

| <i>҈≆厺務園<sup>≠</sup>學習∓ङ</i>      | ∷●●回首頁 網站標覽 常見問題 下載專區 公共論壇 加盟機關▼ 簡易振作                                                                                             |
|-----------------------------------|----------------------------------------------------------------------------------------------------|
|                                   | Q 및 m LV.2 ● 165 備 4 (個人現版) ● 28世                                                                                                 |
| <b>首頁 &gt; 開放式</b>                |                                                                                                    |
| いたまた。<br>功能性能力評估<br>単復工計畫鎖擬<br>の定 | 職能復健專業人員職前訓練-S9功能性能力評估與復工計畫撰擬<br><sup>報名期間</sup> : 從 2024-01-01到 2024-12-31<br>上球期間: 從 2024-01-01到 2024-12-31<br>☆☆☆☆☆☆ 5巻<br>上課去 |
| 課程介紹認證時數                          | 回日 我的課程狀態                                                                                                    |
| 職能復健專業人員職前訓練-S9功能性能力評估            | 5與復工計畫撰擬<br>別驗:<br>問卷:未遺                                                                                                    |

5-4.可於個人專區中,「我的課程」或「學習紀錄」查詢認證時數情形

|                                 |                                                   |               | 😓 r          | 📸 LV.2 😐 165 🎁 4 | 個人明靈 🛑 登出 |
|---------------------------------|---------------------------------------------------|---------------|--------------|------------------|-----------|
|                                 | <i> 到</i> 我的課程                                    |               |              |                  |           |
|                                 | 全部                                                | 未完成(有時數) (1)  | 已完成(有時數) (0) | 全部課程 (2)         | 組裝課程 (0)  |
| <b>Hi 儿 您好</b><br>今天是 10 月 15 日 | 搜尋與排序 <b>~</b>                                    |               |              |                  |           |
| ■ 我的課程                          | 開放式課程                                             |               |              |                  |           |
| @、 姻課中心                         | 功能性能力                                             |               |              |                  |           |
| 山 學習紀錄                          | F                                                 |               |              |                  |           |
| ◎ 學習目標                          | 職能復健專業人員職前<br>能力評估與復工計畫撰                          | 訓練-S9功能性<br>髮 |              |                  |           |
|                                 | 完成事                                               | 0%            |              |                  |           |
|                                 | <ul> <li>■ 測驗分數:0分</li> <li>○ 認證時數:6小時</li> </ul> | 問告狀態:未填寫      |              |                  |           |
|                                 | **** * * 5                                        | 超进            |              |                  |           |

5-5.另於114年1月底前, e 等公務園認證時數即整合進職災勞工個案服務資料庫中,經勞動部認可之職能復健專業機構人員,可於該系統中查詢職前及在職教育訓練相關時數。